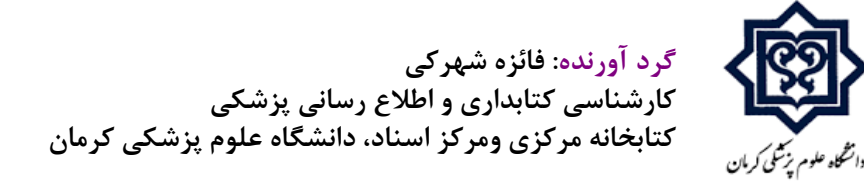

" به نام خداوند مهربان "

### \* فایل آموزشی استخراج متادیتا (اطلاعات کتابشناختی) مقاله ها از طریق نرم افزار End note.

**1. ایجاد یک پوشه در قسمت دسکتاپ سیستم.** 

۲.نامگذاری پوشه به یک عنوان مرتبط با فایل کاری یا هر عنوان دلخواه.

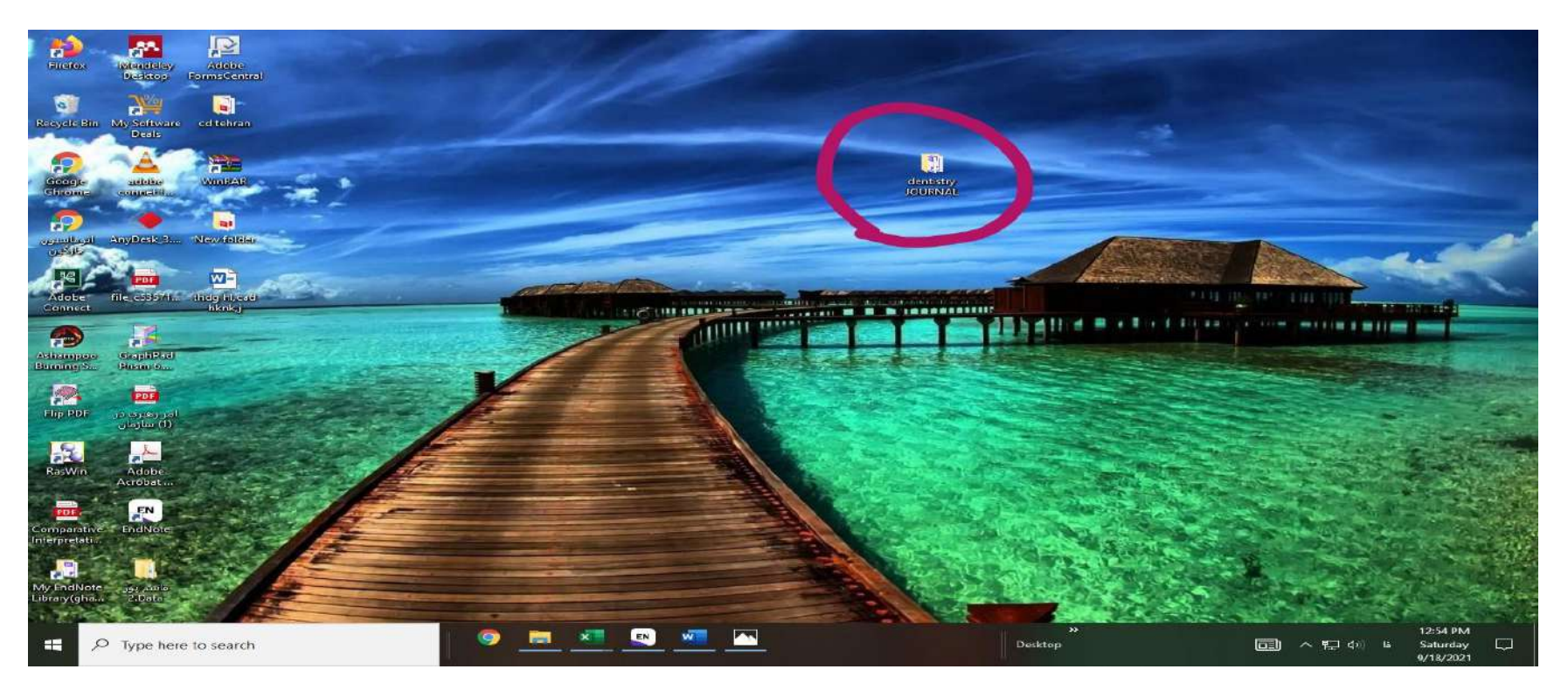

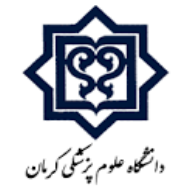

۳. برنامه endnote را باز کنید قسمت new ← file ← ووشه ای که در مرحله اول ایجاد کرده اید انتخاب کنید سپس گزینه open و درنهایت فایل endnote را سیو کنید.( فایل endnote در پوشه مورد نظر ذخیره میشود و از این پس میتوانید به طور مستقیم از طریق همان پوشه به فایل endnote مورد نظر دسترسی داشته باشید.)

| dNote 20 - CD tehran                                                                                                    |               |                        |                       |                 |             | - • |
|----------------------------------------------------------------------------------------------------|---------------|------------------------|-----------------------|-----------------|-------------|-----|
| le Edit References Groups Library Tool                                                                                                    | s Window Help |                        |                       |                 |             |     |
| New                                                                                                    | 25            |                        |                       |                 |             |     |
| Open Library Ctrl+O<br>Open Shared Library Ctrtl+Shift+O<br>Open Recent                                                                                                    | N/ISSN ~      | Contains               |                       | + ×             | No referenc | 3   |
| Close Library Ctrl+W                                                                                                    | ×             | Contains               |                       | + ×             |             |     |
| Save Ctrl+S<br>Save As<br>Save a Copy                                                                                                    |               | Simple sea             | arch Search options * | Search          | • 4         |     |
| Share                                                                                                    | nces          |                        | 角。                    | +21 @ #         |             |     |
| Expant<br>Import                                                                                                    |               | 100000 - 10000 - 10000 |                       |                 | •           |     |
| Print Ctrl+P<br>Print Prevšew<br>Print Setup                                                                                                    |               | Autor - tear co        | Publisher             | Prace Published |             |     |
| Compress Library (.en/x)                                                                                                    |               |                        |                       |                 |             |     |
| Exit Ctrl+Q                                                                                                    |               |                        |                       |                 |             |     |
| SUNY Union Catal., 0     U Catalunya 0     U Catalunya 0     U U Elinois-Urbana 0     U Vet Med Hanno., 0     Univ Buffalo Libra., 0     Web of Science C., 0     Web of Science C., 0     Wale U 0     more., |               |                        |                       |                 |             |     |

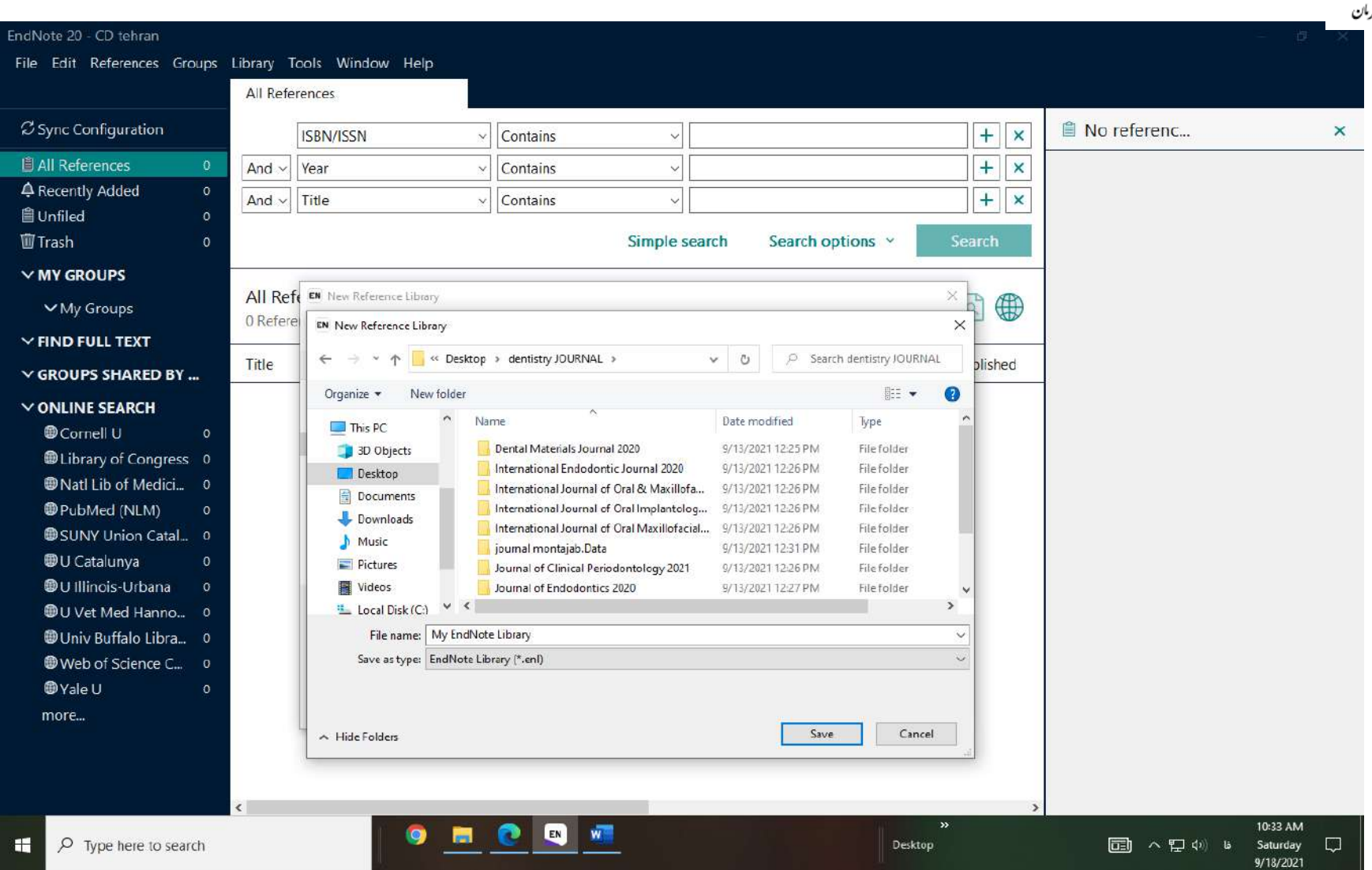

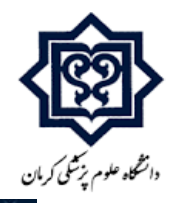

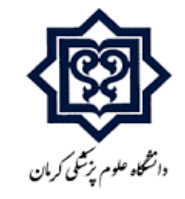

# ۴.فایل endnote ایجاد شده را باز کنید در قسمت online search (سمت چپ more ← (endnote کلیک

کنید پنجره زیر برای شما باز میشود:

| EndNote 20 - My EndNote Library                                                                                                    | 1.167               | Foole Minda       |                                                                                                    |                                                                                                    |                                                                                                    |                 |      |              |                |     |                   | - B                                 | × |
|----------------------------------------------------------------------------------------------------|---------------------|-------------------|----------------------------------------------------------------------------------------------------|----------------------------------------------------------------------------------------------------|----------------------------------------------------------------------------------------------------|-----------------|------|--------------|----------------|-----|-------------------|-------------------------------------|---|
| File Edit References Groups                                                                                                    | All Refe            | erences           | ом нер                                                                                                    |                                                                                                    |                                                                                                    |                 |      |              |                |     |                   |                                     |   |
| ${\mathcal C}$ Sync Configuration                                                                                                    | an aic ai chuin     | ISBN/ISSN         | ~                                                                                                    | Contains                                                                                                    |                                                                                                    |                 |      |              | +              | ×   | 🖺 No referenc     |                                     | × |
| All References 0                                                                                                    | And ~               | Year              | ~                                                                                                    | Contains                                                                                                    |                                                                                                    | 1               |      |              | +              | ×   |                   |                                     |   |
| A Recently Added 0                                                                                                    | And ~               | Title             | ×                                                                                                    | Contains                                                                                                    |                                                                                                    | 1               |      |              | +              | ×   |                   |                                     |   |
| Illed 0<br>IllTrash 0                                                                                                    |                     |                   |                                                                                                    | 1                                                                                                    | Cimala                                                                                                    | annah 1         | Cont | ch options ~ | Search         |     |                   |                                     |   |
|                                                                                                    |                     |                   | Choose A Connect                                                                                                    | ion                                                                                                    |                                                                                                    |                 | ×    |              | bearen         |     |                   |                                     |   |
| ✓ My Groups                                                                                                    | All Ret<br>0 Refere | ferences<br>ences | Name<br>Public Affairs Index<br>Public Health (PQ)                                                                                                    | (EBSCO)                                                                                                    | Information Provid<br>EBSCO<br>ProQuest                                                                                              | ler             | ^    | Ê2           | + 🏹 🖻 🕊        | €   |                   |                                     |   |
| ✓ FIND FULL TEXT                                                                                                    | Title               |                   | Public Library Catal<br>Public Library Catal                                                                                                    | log (WW)<br>log Arch (WW)                                                                                                    | WilsonWeb<br>WilsonWeb                                                                                                    |                 | -    | lisher       | Place Publishe | d   |                   |                                     |   |
| <ul> <li>✓ GROUPS SHARED BY</li> <li>✓ ONLINE SEARCH</li> <li>              © Cornell U             0              </li> <li>Ø Cornell U             0             </li> <li>Ø Library of Congress             0             </li> <li>Ø Natl Lib of Medici             0             </li> <li>Ø PubMed (NLM)             0             </li> <li>Ø SUNY Union Catal             0             </li> <li>Ø U Catalunya              0         </li> </ul> |                     |                   | Publishing Opportu<br>Publiked (NLM)<br>Pulaski Tech Coll<br>Purdue U-Calumet<br>Purdue U-North Ce<br>Purdue U-W Lafeye<br>Qatar U<br>Queen Margaret U<br>Queen Margaret U | ntrial<br>ette<br>Coll                                                                                                    | EBSCO<br>NLM<br>Library Catalogs<br>Library Catalogs<br>Library Catalogs<br>Library Catalogs<br>Library Catalogs<br>Library Catalogs | Find by         | ~    |              |                | 771 |                   |                                     |   |
| <ul> <li>♥ U Illinois-Urbana</li> <li>♥ U Vet Med Hanno</li> <li>♥ Univ Buffalo Libra</li> <li>♥ Web of Science C</li> <li>♥ Yale U</li> <li>0</li> <li>more</li> </ul>                                                                                                    | ¢                   |                   | File Name: PubM<br>Created: Sunda<br>Modified: Tuesc<br>Based On:<br>Category: NLM<br>Comments: This<br>for<br>Showing 5987 of 598                                                                                                    | ed (NLM).enz<br><sub>Ay,</sub> May 16, 2021, 1<br>Jay, November 29, 2<br>5 is a secured H<br>the National Li<br>37 connection files | 0:16:28 AM<br>2016, 4:30:40 PM<br>HTTP-based con<br>Ibrary of Medic                                                                  | nnection file 🔷 |      |              |                |     |                   |                                     |   |
| Type here to search                                                                                                    | ¢                   |                   | 9 =                                                                                                    | <b>N</b>                                                                                                    | <u>@</u>                                                                                                    |                 |      | De           | »s<br>sktop    | >   | <b>리 ^ 팃</b> 섹) 6 | 10:39 АМ<br>Saturday [<br>9/18/2021 | Ç |

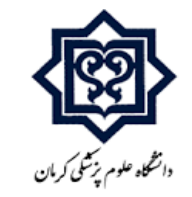

از پنجره مورد نظر آیکون های مربوطه از جمله : (... ,yale U, solof science ,<sup>web of science</sup> ) را انتخاب کنید و گزینه chooseرا کلیک کنید تا در قسمت online search برای شما افزوده شود.

۵.برای پیدا کردن مقاله های مورد نظر ابتدا از قسمت PubMed NLM ← online search را انتخاب کنید تا تمامی جست وجوهای شما در پایگاه اطلاعاتی PubMed انجام شود و نتیجه کامل تری داشته باشید.( برای دیگر پایگاه های اطلاعاتی نیز همینطور عمل میکنیم).

6. در قسمت جست وجوی PubMed ، جست و جو را براساس عنوان(title) یا(Doi) و... محدود کنید.

| EndNote 20 - My EndNote Library<br>File Edit References Groups | Library T | cols Window Help                             |          |          |         |                |              |         |               | - 0                               | × |
|----------------------------------------------------------------|-----------|----------------------------------------------|----------|----------|---------|----------------|--------------|---------|---------------|-----------------------------------|---|
|                                                                | PubMed    | I (NLM)                                      |          |          |         |                |              |         | (i)           |                                   |   |
| Sync Configuration                                             |           | All Fields                                   | Contain  | s ~      |         |                | +            | ×       | 🗎 No referenc |                                   | × |
| All References o                                               | And ~     | All Fields                                   | Contain  | s ~      |         |                | -+-          | ×       |               |                                   |   |
| A Recently Added 0                                             | And ~     | PMID                                         | Contain  | s v      |         |                |              | ×       |               |                                   |   |
| III Unfiled o<br>車 Trash 0                                     | 67        | Year                                         |          |          |         | Search options | - Searc      | b.      |               |                                   |   |
|                                                                |           | Journal                                      |          |          |         | 8              | N            |         | 4             |                                   |   |
| ✓ My Groups                                                    | PubMe     | Volume<br>Issue<br>First Page Number         |          |          |         |                |              | ( + )   |               |                                   |   |
| ~ FIND FULL TEXT                                               | L Title   | MeSH Terms                                   | A        | Nor      | Edition | Dublisher      | Diasa Du     | blichod |               |                                   |   |
| V GROUPS SHARED BY                                             | Ппае      | MeSH Major Topic<br>Personal Name as Subject | Aut      | noi ear  | Edition | Publisher      | Place Pu     | biished | 1             |                                   |   |
| ✓ ONLINE SEARCH                                                |           | Abstract                                     |          |          |         |                |              |         |               |                                   |   |
| Cornell U 0                                                    |           | Language                                     |          |          |         |                |              |         |               |                                   |   |
| Library of Congress 0                                          |           | MeSH Subheading                              |          |          |         |                |              |         |               |                                   |   |
| Natl Lib of Medici                                             |           | Corporate Author                             |          |          |         |                |              |         |               |                                   |   |
| PubMed (NLM)     0                                             | 1         | Substance Name                               | ~        |          |         |                |              |         |               |                                   |   |
| SUNY Union Catal 0                                             |           |                                              |          |          |         |                |              |         |               |                                   |   |
| D Catalunya 0                                                  |           |                                              |          |          |         |                |              |         |               |                                   |   |
| @Ulllinois-Urbana g                                            |           |                                              |          |          |         |                |              |         |               |                                   |   |
| @UVet Med Hanno 0                                              |           |                                              |          |          |         |                |              |         |               |                                   |   |
| Children Buffalo Libra                                         |           |                                              |          |          |         |                |              |         |               |                                   |   |
| Web of Science C                                               |           |                                              |          |          |         |                |              |         |               |                                   |   |
|                                                                |           |                                              |          |          |         |                |              |         |               |                                   |   |
|                                                                |           |                                              |          |          |         |                |              |         |               |                                   |   |
| more                                                           | ¢         |                                              |          |          |         |                |              | ,       |               |                                   |   |
| Type here to search                                            |           |                                              | <u>.</u> | <u>.</u> |         |                | »<br>Desktop |         | E 스탈 b) ENG   | 10:54 AM<br>Saturday<br>9/18/2021 | Þ |

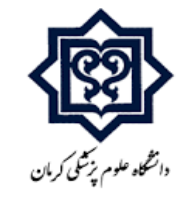

۷. فایل مقاله مورد نظر را باز کنید و چون درقسمت جست وجو براساس عنوان فیلتر شده ،عنوان مقاله را کپی کنید و

در باکس جست وجو در paste 🔶 endnote کنید ودرنهایت جست وجو را انجام دهید.

| EndNote 20 - My EndNote Library   |                                                                      |           |               | - 0 ×                               |
|-----------------------------------|----------------------------------------------------------------------|-----------|---------------|-------------------------------------|
| File Edit References Groups       | Library Tools Window Help                                            |           |               |                                     |
|                                   | PubMed (NLM)                                                         |           |               |                                     |
| ${\mathcal S}$ Sync Configuration | Title                                                                | + ×       | 🗎 No referenc | ×                                   |
| All References     0              | estrogenicity                                                        |           | ñ             |                                     |
| A Recently Added 0                | And Vear Vear Vontains V                                             | + ×       |               |                                     |
| 自Unfiled 0                        | And v Title v Contains v                                             | + ×       |               |                                     |
| 🗑 Trash 0                         | X Clear search Search options *                                      | Search    |               |                                     |
| ✓ MY GROUPS                       |                                                                      |           |               |                                     |
| ✓ My Groups                       | Searching PubMed (NLM)                                               | A         |               |                                     |
| ✓ FIND FULL TEXT                  | Retrieve results: 1                                                  | U         |               |                                     |
| ✓ GROUPS SHARED BY                | □ Title Author Year DOI Language                                     | URL       |               |                                     |
| ✓ ONLINE SEARCH                   | Development of Bis-GMA-free bi Jun, S. K.; C 2020 10.1016/j.dental.2 | https://v |               |                                     |
| Cornell U 0                       |                                                                      |           |               |                                     |
| Library of Congress 0             |                                                                      |           |               |                                     |
| Natl Lib of Medici 0              |                                                                      |           |               |                                     |
| PubMed (NLM) 1                    |                                                                      |           |               |                                     |
| SUNY Union Catal 0                |                                                                      |           |               |                                     |
| U Catalunya                       |                                                                      |           |               |                                     |
| U Illinois-Urbana 0               |                                                                      |           |               |                                     |
| U Vet Med Hanno 0                 |                                                                      |           |               |                                     |
| 🕲 Univ Buffalo Libra 0            |                                                                      |           |               |                                     |
| Web of Science C 0                |                                                                      |           |               |                                     |
| Yale U 0                          |                                                                      |           |               |                                     |
| more                              |                                                                      |           |               |                                     |
|                                   |                                                                      |           |               |                                     |
|                                   |                                                                      |           |               |                                     |
|                                   | *                                                                    | >         |               |                                     |
| Type here to search               | Desktop                                                              | »         | 리 ^ 무 아 ㅂ     | 11:21 AM<br>Saturday 💭<br>9/18/2021 |

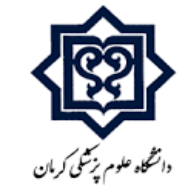

\* جهت مرتب کردن عناوین مقاله هایی که در endnote جست وجو می کنید، بهتر است پس از جست و جوی عنوان اول درقسمت سمت چپ endnote گزینه my group را پیدا کنید و با کلیک راست (Create group) یک گروه ایجاد و نامگذاری کنید.

| EndNote 20 - My EndNo           | ote Library  |                  |                  |                                         |                    |                           |              |                    | – on o                              | × |
|---------------------------------|--------------|------------------|------------------|-----------------------------------------|--------------------|---------------------------|--------------|--------------------|-------------------------------------|---|
| File Edit References            | Groups I     | Library T        | ools Window Help |                                         |                    |                           |              |                    |                                     |   |
|                                 |              | My Grou          | ips              |                                         |                    |                           |              |                    |                                     |   |
| $\mathcal C$ Sync Configuration | 1            |                  | Title ~          | Contains                                | ~ Develop          | nent of Bis-GMA-free biop | olymer t 🕂 🗙 | 🗎 No referenc      | >                                   | < |
| All References                  | 0            |                  |                  | 1                                       | estrogen           | city                      |              |                    |                                     |   |
| A Recently Added                | o            | And ~            | Year ~           | Contains                                | ~                  |                           | + ×          |                    |                                     |   |
| 🗎 Unfiled                       | ō            | And ~            | Títle v          | Contains                                | ~                  |                           | + ×          |                    |                                     |   |
| 🗓 Trash                         | 0            |                  |                  |                                         | and processing and |                           |              |                    |                                     |   |
| V MY GROUPS                     |              |                  |                  | SI                                      | mple search        | Search options            | Search       |                    |                                     |   |
| ∽ My Groups                     | Create Group | р                |                  |                                         |                    | ʶ ♀ <sup>+</sup>          | 지 🕅 🌐        |                    |                                     |   |
| 🕮 Dental M                      | Create Smart | t Group          |                  |                                         |                    |                           |              |                    |                                     |   |
| V FIND FULL TEX                 | Create From  | Groups           |                  | Author Year                             | r DOI              | Language                  | URL          |                    |                                     |   |
| V GROUPS SHAP                   | Rename Gro   | p set<br>oup Set |                  | 0.0000000000000000000000000000000000000 |                    |                           | - Sectors    |                    |                                     |   |
| V ONLINE SEAR                   | Delete Group | p Set            |                  |                                         |                    |                           |              |                    |                                     |   |
| Cornell U                       | ö            |                  |                  |                                         |                    |                           |              |                    |                                     |   |
| Library of Conc                 | ress 0       |                  |                  |                                         |                    |                           |              |                    |                                     |   |
| Natl Lib of Med                 | lici 0       |                  |                  |                                         |                    |                           |              |                    |                                     |   |
| PubMed (NLM)                    | 1            |                  |                  |                                         |                    |                           |              |                    |                                     |   |
| SUNY Union Ca                   | atal 0       |                  |                  |                                         |                    |                           |              |                    |                                     |   |
| 🕲 U Catalunya                   | 0            |                  |                  |                                         |                    |                           |              |                    |                                     |   |
| 🕲 U Illinois-Urbar              | na Ö         |                  |                  |                                         |                    |                           |              |                    |                                     |   |
| 🕲 U Vet Med Han                 | no 0         |                  |                  |                                         |                    |                           |              |                    |                                     |   |
| 🖲 Univ Buffalo Lil              | ora 0        |                  |                  |                                         |                    |                           |              |                    |                                     |   |
| Web of Science                  | C 0          |                  |                  |                                         |                    |                           |              |                    |                                     |   |
| Yale U                          | 0            |                  |                  |                                         |                    |                           |              |                    |                                     |   |
| more                            |              |                  |                  |                                         |                    |                           |              |                    |                                     |   |
|                                 |              |                  |                  |                                         |                    |                           |              |                    |                                     |   |
|                                 |              | <                |                  |                                         |                    |                           | 3            |                    |                                     |   |
| ・ ア Type here to                | search       |                  | - 🔍 🐱            | 🖉 💽 🗶 🚺                                 | EN                 | Desk                      | »<br>top     | <b>同</b> へ 囗 (0) 6 | 11:27 AM<br>Saturday 📮<br>9/18/2021 |   |

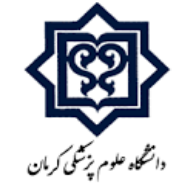

## مقاله هایی که در نتیجه جست و جو یافت می شوند انتخاب کنید و به گروه ایجاد شده انتقال دهید.

| EndNote 20 - My EndNote Library                                                                                                    | 8                   |                                                  |               |                         |              |          |                 | – a ×                                |
|----------------------------------------------------------------------------------------------------|---------------------|--------------------------------------------------|---------------|-------------------------|--------------|----------|-----------------|--------------------------------------|
| File Edit References Groups                                                                                                    | Library Tools Wind  | low Help                                         |               |                         |              |          |                 |                                      |
|                                                                                                    | PubMed (NLM)        |                                                  |               |                         |              |          |                 |                                      |
| ${\mathcal S}$ Sync Configuration                                                                                                    | Title               | ~ Contains ~                                     | Development o | f Bis-GMA-free biopolym | ner to avoid | + ×      | 📋 Jun, 2020 #1  | Summary Edit X                       |
| ll References 0                                                                                                    | Taxan Marca         |                                                  | estrogenicity |                         |              |          | B I U X' X      | Q Save                               |
| Recently Added 0                                                                                                    | And ~ Year          | Contains                                         |               |                         |              | ×        |                 |                                      |
| 🗎 Unfiled 0                                                                                                    | And ~ Title         | ✓ Contains ✓                                     |               |                         |              | + ×      | Reference Type  | Journal Article ~                    |
| 🛍 Trash 0                                                                                                    | X Clear search      |                                                  |               | Search opt              | tions ×      | Search   |                 |                                      |
| ✓ MY GROUPS                                                                                                    |                     |                                                  |               | bourder op              |              |          | Author          | Jun, S. K.                           |
| ✓ My Groups                                                                                                    | Searching Pub       | Med (NLM)                                        |               |                         |              | 0        |                 | Knowles, J. C.                       |
| Dental Materia 0                                                                                                    | Retrieve results: 1 |                                                  |               |                         |              | (+)      |                 | Kim, H. W.                           |
|                                                                                                    |                     |                                                  |               |                         |              |          |                 | Lee, J. H.<br>Lee, H. H.             |
|                                                                                                    | Title               | Author                                           | ~ Year        | DOI                     | Language     | URL      |                 |                                      |
| ✓ GROUPS SHARED BY                                                                                                    | ✓ Development       | t of B                                           | Ctrl+N        | 10.1016/j.dental.2      |              | https:// | Year            | 2020                                 |
| ✓ ONLINE SEARCH                                                                                                    |                     | Copy References To                               | >             |                         |              |          | Title           | Development of                       |
| Cornell U 0                                                                                                    |                     | Copy Formatted Reference                         | Ctrl+K        |                         |              |          |                 | Bis-GMA-free                         |
| Library of Congress 0                                                                                                    |                     | E-mail Reference                                 |               |                         |              |          |                 | biopolymer to<br>avoid estrogenicity |
| Natl Lib of Medici 0                                                                                                    |                     | Move References to Irash                         | Ctri+D        |                         |              |          |                 | areia esa ogeniery                   |
| PubMed (NLM) 1                                                                                                    |                     | Add References To<br>Remove References From Grou | )<br>UN       |                         |              |          | Journal         | Dent Mater                           |
| SUNY Union Catal 0                                                                                                    |                     | Cut.                                             | op            |                         |              |          | Volume          | 36                                   |
| @U Catalunya 0                                                                                                    |                     | Сору                                             |               |                         |              |          |                 |                                      |
| Contraction of the second second seco |                     | Paste                                            |               |                         |              |          | Part/Supplement |                                      |
| U vet Med Hanno 0                                                                                                    |                     | Find Full Text                                   |               |                         |              |          | Issue           | 1                                    |
|                                                                                                    |                     | Authenticate                                     |               |                         |              |          |                 |                                      |
| Web of Science C 0                                                                                                    |                     | Find Reference Updates                           |               |                         |              |          | Pages           | 157-166                              |
|                                                                                                    |                     | OpenURL Link                                     |               |                         |              |          | Start Page      |                                      |
| more                                                                                                    |                     | Open URL                                         |               |                         |              |          |                 |                                      |
|                                                                                                    |                     | Mark as Read                                     |               |                         |              |          | Errata          |                                      |
|                                                                                                    | ٢                   | Rating                                           | >             |                         |              | >        | Enub Data       | 2010 (12/04                          |
| F P Type here to search                                                                                                    |                     | - 🔍 🚾 🧟 -                                        |               |                         | Desktop      |          |                 | 11:29 AM<br>Saturday ل<br>9/18/2021  |

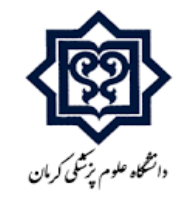

# \* ابتدا cut سپس paste کنید.☺

| EndNote 20 - My EndNote Library                                                     |                                 |       |                                              |        |                   |                  |                                   | - 0 ×                                                                  |
|-------------------------------------------------------------------------------------|---------------------------------|-------|----------------------------------------------|--------|-------------------|------------------|-----------------------------------|------------------------------------------------------------------------|
| File Edit References Groups                                                         | Library Tools Window Help       |       |                                              |        |                   |                  |                                   |                                                                        |
|                                                                                     | All References                  |       | N. D.C.                                      | CH N   | e.                |                  |                                   |                                                                        |
| ${\cal S}$ Sync Configuration                                                       | Title ~                         | Conta | Edit Reference<br>Conv Reference             | Ctrl+E | -GMA-free biopo   | lymer t 🕂 🗙      | 📋 Jun, 2020 #1                    | Summary Edit ×                                                         |
| All References 1     All References 1     A Recently Added 1                        | And ~ Year ~ 0                  | Conta | Copy Formatted Reference<br>E-mail Reference | Ctrl+K |                   | + ×              | $\mathbf{B}  I  \sqcup  X^1  X_1$ | Q Save                                                                 |
| 自 Unfiled 0                                                                         | And ~ Title ~ (                 | Conta | Move References to Trash                     |        |                   | + ×              | Poforonco Tupo                    | laurnal Articla                                                        |
| 🗑 Trash 0                                                                           |                                 |       | Add References To                            | >      |                   |                  | Reference Type                    | Journal Article                                                        |
| ∽ MY GROUPS                                                                         |                                 |       | Remove References from Group<br>Cut          | Ctrl+D | options *         | Search           | Author                            | Jun, S. K.<br>Cha. J. R.                                               |
| ✓My Groups                                                                          | Dental Materials Journal 2020   |       | Сору                                         |        | r음 0 <sup>+</sup> | A B B            |                                   | Knowles, J. C.                                                         |
| 🗟 Dental Materia 1                                                                  | 1 Reference                     |       | Paste                                        |        | t tà '            |                  |                                   | Kim, H. W.<br>Lee, J. H.                                               |
| ✓ FIND FULL TEXT                                                                    | Title                           | Auti  | Find Full Text<br>Authenticate               |        | Language          | URL              |                                   | Lee, H. H.                                                             |
| ✓ GROUPS SHARED BY                                                                  | Development of Pie CMA free his | Terra | Find Reference Updates                       |        |                   | hadren of freese | Year                              | 2020                                                                   |
| <ul> <li>✓ ONLINE SEARCH</li> <li>              ⊕ Cornell U             0</li></ul> | Development of Bis-GMA-free Bio | Jun   | OpenURL Link<br>Open URL<br>Rating           | >      |                   | https://www      | Title                             | Development of<br>Bis-GMA-free<br>biopolymer to<br>avoid estrogenicity |
| PubMed (NLM) 1  CubNy Union Cotol                                                   |                                 |       |                                              |        |                   |                  | Journal                           | Dent Mater                                                             |
| U Catalunya 0                                                                       |                                 |       |                                              |        |                   |                  | Volume                            | 36                                                                     |
| U Illinois-Urbana 0                                                                 |                                 |       |                                              |        |                   |                  | Part/Supplement                   |                                                                        |
| Univ Buffalo Libra 0                                                                |                                 |       |                                              |        |                   |                  | Issue                             | 1                                                                      |
| Web of Science C 0                                                                  |                                 |       |                                              |        |                   |                  | Pages                             | 157-166                                                                |
| ₩YaleU 0<br>more                                                                    |                                 |       |                                              |        |                   |                  | Start Page                        |                                                                        |
|                                                                                     |                                 |       |                                              |        |                   |                  | Errata                            |                                                                        |
| Type here to search                                                                 | <                               | 7     |                                              |        | Deskto            | »                | Fauls Data                        | 11:40 AM<br>(⊅) ENG Saturday ↓<br>9/18/2021                            |

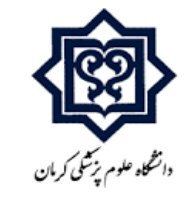

\* آیتم های مورد نظرکه برای خروجی نهایی اکسل در endnote برای ما مفید هستند در عکس زیر نشان داده شده است،این آیتم ها از طریق چرخ دنده ای که در سمت راست، قسمت نتایج جست و جو در endnote قراردارد قابل تغییر هستند.

|                                   | All Refe                                 | erences           |         |              |          |                      |          |           |        |        |                                  |                     |
|-----------------------------------|------------------------------------------|-------------------|---------|--------------|----------|----------------------|----------|-----------|--------|--------|----------------------------------|---------------------|
| ${\mathcal O}$ Sync Configuration |                                          | Title             | ~       | Contains     | ~        | Development of Bis-G | GMA-free | biopolyme | er t 🕂 | ×      | 🗎 Jun, 2020 #1                   | Summary Edit ×      |
| All References                    |                                          |                   |         |              |          | estrogenicity        |          |           |        |        | B/UX <sup>1</sup> X <sub>1</sub> | Q Save              |
| A Recently Added 1                | And ~                                    | Year              | ~       | Contains     | ~        |                      |          |           | +      | ×      |                                  |                     |
| Dunfiled 0                        | And $\sim$                               | Title             | $\sim$  | Contains     | $\sim$   |                      |          |           | +      | ×      | Reference Type                   | lournal Article     |
| Trash 0                           |                                          |                   |         |              | Simple   | earch Search o       | ntions   |           | Conroh |        |                                  | Sound Particle      |
| ✓ MY GROUPS                       |                                          |                   |         |              | Simples  | Search Search O      | puons    |           | Search | 4      | Author                           | Jun, S. K.          |
| ✓ My Groups                       | Denta                                    | I Materials Journ | al 2020 |              |          |                      | (Ch)     |           | E .    |        |                                  | Knowles, J. C.      |
| 🖾 Dental Materia 1                | 1 Refere                                 | ence              |         |              |          |                      | 1        |           | 101-1  |        |                                  | Kim, H. W.          |
| V FIND FULL TEXT                  |                                          | Languaga          | LIDI    |              | Kouworde | Abstract Da          | 705      | Tune of M | lork   | 165    |                                  | Lee, H. H.          |
| ✓ GROUPS SHARED BY                | an an an an an an an an an an an an an a | Language          | UNL     |              | Reywords | Abstract Pag         | Jes      | Type of w | IOIK   | - 160° | Year                             | 2020                |
| V ONLINE SEARCH                   | 6/j.dental                               | 1.2               | http    | s://www.ncbi | Adult    | OBJEC 15             | 7-166    |           |        |        |                                  |                     |
|                                   |                                          |                   |         |              |          |                      |          |           |        |        | Title                            | Development of      |
| library of Congress 0             |                                          |                   |         |              |          |                      |          |           |        |        |                                  | biopolymer to       |
| Natl Lib of Medici 0              |                                          |                   |         |              |          |                      |          |           |        |        |                                  | avoid estrogenicity |
| PubMed (NI M) 1                   |                                          |                   |         |              |          |                      |          |           |        |        | loumal                           | Dont Motor          |
| SUNV Union Catal                  |                                          |                   |         |              |          |                      |          |           |        |        | Journal                          | Dent Mater          |
| DU Catalunya 0                    |                                          |                   |         |              |          |                      |          |           |        |        | Volume                           | 36                  |
| OU Illinois-Urbana 0              |                                          |                   |         |              |          |                      |          |           |        |        | Dect/Cupplement                  |                     |
| U Vet Med Hanno 0                 |                                          |                   |         |              |          |                      |          |           |        |        | Fait Supplement                  |                     |
| Univ Buffalo Libra 0              |                                          |                   |         |              |          |                      |          |           |        |        | Issue                            | 1                   |
| Web of Science C 0                |                                          |                   |         |              |          |                      |          |           |        |        | 0-2-2                            | 457/455             |
| Yale U 0                          |                                          |                   |         |              |          |                      |          |           |        |        | Pages                            | 157-166             |
| more                              |                                          |                   |         |              |          |                      |          |           |        |        | Start Page                       |                     |
|                                   |                                          |                   |         |              |          |                      |          |           |        |        | Errata                           |                     |
|                                   |                                          |                   |         |              |          |                      |          |           |        |        |                                  |                     |

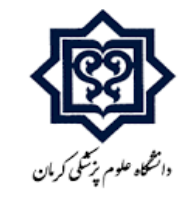

#### \*\*\* تعدادی از آیتم های موردنظر که برای خروجی اکسل مقاله ها مورد نیاز هست:

#### ( title , author , year, Doi , language , URL , keywords , abstract , pages , volume ,...)

| EndNote 20 - My EndNote Library |              |           |       |                                |                |                                            |        |                                |            |                         | - 5 ×                          |
|---------------------------------|--------------|-----------|-------|--------------------------------|----------------|--------------------------------------------|--------|--------------------------------|------------|-------------------------|--------------------------------|
| File Edit References Groups     | Library Too  | ols Wind  | ow H  | elp                            |                |                                            |        |                                |            |                         |                                |
|                                 | All Referen  | nces      |       |                                |                |                                            |        |                                |            |                         |                                |
| ${\cal S}$ Sync Configuration   | T            | ïtle      |       | ~ Contains                     |                | ~ Developm                                 | ient ( | of Bis-GMA-free biopoly        | rmer t 🕂 🗙 | Jun, 2020 #1            | Summary Edit ×                 |
| All References 1                |              | • 200,000 | - 1   |                                |                | estrogenio                                 | ity    |                                |            | B I U X' X <sub>1</sub> | Q. Save                        |
| Recently Added 1                | And ~ Y      | ear       |       | EndNote Preferences            |                |                                            |        |                                | × + ×      |                         |                                |
| 🖺 Unfiled 0                     | And ~ T      | itle      |       | Change Case                    | Fields to dis  | play in the library window                 |        |                                | + ×        | Reference Type          | Journal Article                |
| Trash 0                         | 10.414       |           |       | - Display Font                 | Position       | Field                                      |        | Heading                        | Search     |                         |                                |
| ✓ MY GROUPS                     |              |           |       | Duplicates                     | Column 1:      | Title                                      | ~      | Title                          |            | Author                  | Jun, S. K.                     |
| My Groups                       | Dontal       | Astorial  | c lou | - Folder Locations             | Column 2       | Author                                     | ~      | Author                         |            |                         | Cna, J. R.<br>Knowles, J. C.   |
| Dental Materia 1                | 1 Reference  |           | sjou  | - Formatting                   | Column 3       | Year                                       | $\sim$ | Year                           | ⊴ ₩        |                         | Kim, H. W.                     |
|                                 |              |           | _     | PDF Handling                   | Column 4:      | DOI                                        | ~      | DOI                            | -          |                         | Lee, J. H.                     |
| V FIND FULL TEXT                | URL          |           | Keyw  | Read / Unread                  | Column 5:      | Language                                   | $\sim$ | Language                       | Volume     |                         | Lee, 15.11.                    |
| ✓ GROUPS SHARED BY              | https://upag | wnebi     | Adul  | Sorting                        | Column 6:      | URL                                        |        | URL                            | 36         | Year                    | 2020                           |
| ✓ ONLINE SEARCH                 | nttps://www  | w.ncbi    | Adur  | Spell Check<br>Sync            | Column 7:      | Keywords                                   | ~      | Keywords                       | 20         | Title                   | Development of                 |
| Cornell U 0                     |              |           |       | Temporary Citations            | Column 8:      | Abstract                                   | ~      | Abstract                       |            | The                     | Bis-GMA-free                   |
| Library of Congress 0           |              |           |       | - Term Lists<br>- URLs & Links | Column 9.      | Pages                                      | ~      | Pages                          |            |                         | biopolymer to                  |
| Natl Lib of Medici 0            |              |           |       |                                | Column 10:     | Volume                                     | ~      | Volume                         |            |                         | avoid estrogenicity            |
| PubMed (NLM) 1                  |              |           |       |                                | Note: Select   | ing the 'Figure' and 'File Atta            | achmer | t' fields will display an icon |            | Journal                 | Dent Mater                     |
| SUNY Union Catal 0              |              |           |       |                                | In the library | window.<br>Il authors in the Author field. | 2      |                                |            |                         |                                |
| 🕮 U Catalunya 0                 |              |           |       |                                |                |                                            |        |                                |            | Volume                  | 36                             |
| 🖲 U Illinois-Urbana 🛛 0         |              |           |       |                                |                |                                            |        |                                |            | Part/Supplement         |                                |
| U Vet Med Hanno 0               |              |           |       | EndNote Defaults Re            | evert Panel    |                                            | ок     | Cancel Apply                   |            |                         |                                |
| Dniv Buffalo Libra 0            |              |           | L     |                                |                |                                            |        |                                |            | Issue                   | 1                              |
| Web of Science C 0              |              |           |       |                                |                |                                            |        |                                |            | Pages                   | 157-166                        |
| Yale U o                        |              |           |       |                                |                |                                            |        |                                |            | instant stat            |                                |
| more                            |              |           |       |                                |                |                                            |        |                                |            | Start Page              |                                |
|                                 |              |           |       |                                |                |                                            |        |                                |            | Errata                  |                                |
|                                 | c            |           |       |                                |                |                                            |        |                                |            |                         |                                |
|                                 |              |           | 10 20 | a 📩 🚛 🖉                        |                |                                            |        |                                | »          | Epub Date               | 11:59 AM                       |
| ₽ Type here to search           |              |           |       |                                |                |                                            |        | Desktop                        |            | [] ^ 민                  | ()) là Saturday 💭<br>0/18/2021 |
|                                 |              |           |       |                                |                |                                            |        |                                |            |                         | 5/ 10/ 2021                    |

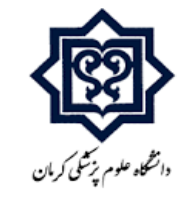

### آماده سازی اندنوت جهت گرفتن خروجی اکسل:

۱. ابتدا در endnote ابزار tools را پیدا کنید و طبق روند زیر گزینه Tab Delimited را انتخاب کنید.

#### Tools $\rightarrow$ output styles $\rightarrow$ open style manager $\rightarrow$ tab delimited $\square$

| EndNote 20 - My EndNote Library                                                                                                    |                                        |                                                                                                    |                                                          |                                                                            |                                    |                                                                           |                      |                         |               | - 0                               | × |
|----------------------------------------------------------------------------------------------------|----------------------------------------|----------------------------------------------------------------------------------------------------|----------------------------------------------------------|----------------------------------------------------------------------------|------------------------------------|---------------------------------------------------------------------------|----------------------|-------------------------|---------------|-----------------------------------|---|
| File Edit References Groups                                                                                                    | Library T                              | ools Window Help                                                                                                    |                                                          |                                                                            |                                    |                                                                           |                      |                         |               |                                   |   |
|                                                                                                    | All Re                                 | Install EndNote Click Browser Extensi                                                                                                    | on                                                       |                                                                            |                                    |                                                                           |                      |                         |               |                                   |   |
| $\mathcal{Z}$ Sync Configuration                                                                                                    |                                        | Output Styles<br>Import Filters                                                                                                    | ۶<br>۲                                                   | New Style<br>Edit "Tab Delimite                                            | ed"                                |                                                                           | +                    | ×                       | 🖹 No referenc |                                   | × |
| All References 5                                                                                                    | And                                    | Connection Files                                                                                                    | •                                                        | Open Style Mana                                                            | ger                                |                                                                           | +                    | ×                       |               |                                   |   |
| A Recently Added 5     B Unfiled 0     m Trash 0     ✓ MY GROUPS     ✓ My Groups                                                                                                    | And All R                              | Cite While You Write [CWYW]<br>Format Paper<br>Subject Bibliography<br>Show Connection Status<br>Online Search                                                  | •                                                        | Annotated<br>APA 6th<br>Author-Date<br>Numbered<br>Show All Fields         |                                    | options ~                                                                 | ि +<br>Searcl        |                         |               |                                   |   |
| Dental Materia 5                                                                                                    | 5 Refere                               | sinces                                                                                                    |                                                          | Vancouver                                                                  |                                    |                                                                           |                      |                         |               |                                   |   |
| ∽ FIND FULL TEXT                                                                                                    | Title                                  |                                                                                                    | L                                                        | Valicouver                                                                 | Author                             |                                                                           | Year                 | DOI                     |               |                                   |   |
| ✓ GROUPS SHARED BY                                                                                                    | Pulp EC                                | CM-derived macroporous scaffolds for                                                                                                    | stimulatio                                               | on o <mark>f dental-pu</mark> l                                            | Bakhtiar,                          | , H.; Pezeshki-M                                                          | 2020                 | 10.10                   |               |                                   |   |
| <ul> <li>✓ ONLINE SEARCH</li> <li> <sup>®</sup> Cornell U         <sup>®</sup> Library of Congress         <sup>®</sup> Natl Lib of Medici         <sup>0</sup> <sup>®</sup> PubMed (NLM)         <sup>0</sup> <sup>®</sup> SUNY Union Catal         <sup>0</sup> <sup>®</sup> U Catalunya         <sup>0</sup> <sup>®</sup> U Catalunya         <sup>0</sup> <sup>®</sup> U Uillinois-Urbana         <sup>0</sup> <sup>®</sup> U Vet Med Hanno         <sup>0</sup> <sup>®</sup> Univ Buffalo Libra         <sup>0</sup> <sup>®</sup> Web of Science C         <sup>0</sup> <sup>®</sup> Yale U         <sup>0</sup> <sup>®</sup> Yale U         <sup>0</sup> </li> </ul> | Develoy<br>The eff<br>Dynam<br>The too | pment of Bis-GMA-free biopolymer to<br>eect of temperature and ionic solutes o<br>ic covalent chemistry (DCC) in dental<br>oth: An analogue for biomimetic mate | o avoid est<br>on the fluo<br>restorative<br>rials desig | trogenicity<br>oride release and<br>e materials: Impl<br>In and processing | Jun, S. K<br>Madi, F.;<br>Sowan, M | .; Cha, J. R.; Kno<br>Sidhu, S. K.; Nic<br>N.; Dobson, A.; P<br>on, V. P. | 2020<br>2020<br>2020 | 10.10<br>10.10<br>10.10 |               | 12:25 PM                          |   |
| Type here to search                                                                                                    |                                        | 🧧 💻 -                                                                                                    | X                                                        |                                                                            |                                    | Deskto                                                                    | φ                    |                         | 리 ^ 탓 🕫 🖬     | 12:25 PM<br>Saturday<br>9/18/2021 |   |

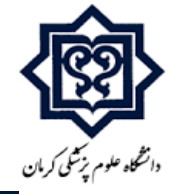

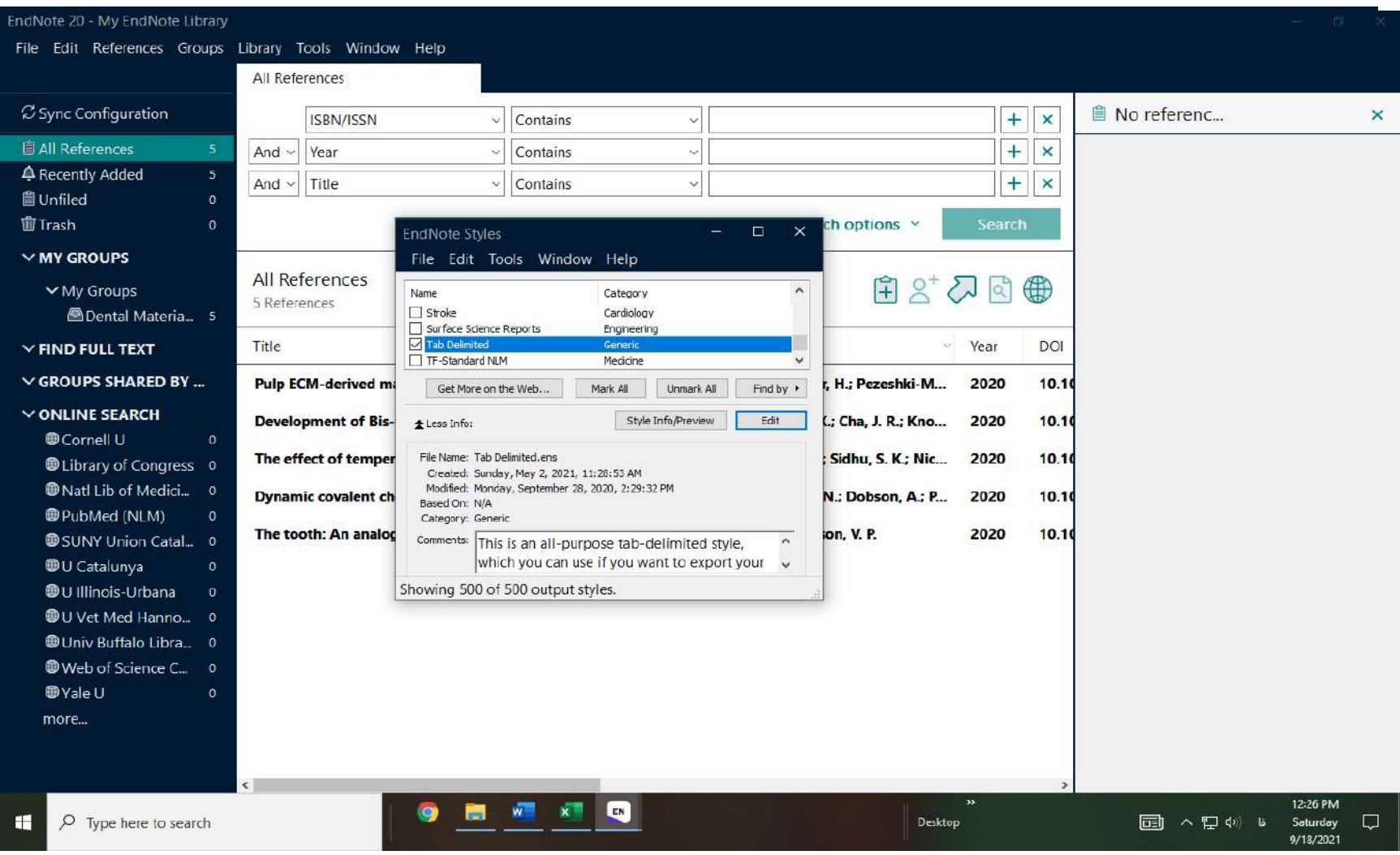

• گزینه tab delimited را تیک بزنید و این قسمت را ببندید.⊠

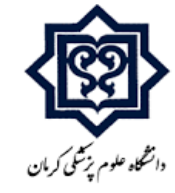

| EndNote 20 - My EndNote Library<br>File Edit References Groups                                                                                                    | /<br>Library                                  | Tools Window Help                                                                                                    |                                                                                                    |                                                           |                                                                                            |                              |                                  |               | - 6                                  | × |
|----------------------------------------------------------------------------------------------------|-----------------------------------------------|----------------------------------------------------------------------------------------------------|----------------------------------------------------------------------------------------------------|-----------------------------------------------------------|--------------------------------------------------------------------------------------------|------------------------------|----------------------------------|---------------|--------------------------------------|---|
|                                                                                                    | All Re                                        | Install EndNote Click Browser Extension                                                                                                    | 'n                                                                                                    |                                                           |                                                                                            |                              |                                  |               |                                      |   |
| $\mathcal Z$ Sync Configuration                                                                                                    |                                               | Output Styles<br>Import Filters                                                                                                    | New Style     Edit "Tab Delim                                                                                                    | ted"                                                      |                                                                                            | +                            | ×                                | 📋 No referenc |                                      | × |
| All References 5                                                                                                    | And \                                         | Connection Files                                                                                                    | <ul> <li>Open Style Man</li> </ul>                                                                                                    | ager                                                      |                                                                                            | +                            | ×                                |               |                                      |   |
| ▲ Recently Added       5         圖 Unfiled       0         圖 Trash       0                                                                                                    | And                                           | Cite While You Write [CWYW]<br>Format Paper<br>Subject Bibliography                                                                                                    | <ul> <li>Annotated</li> <li>APA 6th</li> <li>Author-Date</li> </ul>                                                                        |                                                           | options ~                                                                                  | +<br>Searci                  | ×                                |               |                                      |   |
| ✓ MY GROUPS                                                                                                    |                                               | Show Connection Status                                                                                                    | Numbered                                                                                                    |                                                           |                                                                                            |                              |                                  |               |                                      |   |
| ✓ My Groups                                                                                                    | All R<br>5 Refe                               | Online Search                                                                                                    | Show All Fields Tab Delimited Vancouver                                                                                                    |                                                           | ∄ 2⁺ 4                                                                                     | 2                            |                                  |               |                                      |   |
| V FIND FULL TEXT                                                                                                    | Title                                         |                                                                                                    | Valicouver                                                                                                    | Author                                                    | j –                                                                                        | Year                         | DOI                              |               |                                      |   |
| <ul> <li>✓ GROUPS SHARED BY</li> <li>✓ ONLINE SEARCH</li> <li> <sup>(D)</sup> Cornell U         <sup>(D)</sup> </li> <li> <sup>(D)</sup> Natl Lib of Medici         <sup>(D)</sup> </li> <li> <sup>(D)</sup> Natl Lib of Medici         <sup>(D)</sup> </li> <li> <sup>(D)</sup> Natl Lib of Medici         <sup>(D)</sup> </li> <li> <sup>(D)</sup> Natl Lib of Medici         <sup>(D)</sup> </li> <li> <sup>(D)</sup> Natl Lib of Medici         <sup>(D)</sup> </li> <li> <sup>(D)</sup> Vultion Catal         <sup>(D)</sup> </li> <li> <sup>(D)</sup> U Catalunya         <sup>(D)</sup> </li> <li> <sup>(D)</sup> U Vet Med Hanno         <sup>(D)</sup> </li> <li> <sup>(D)</sup> Univ Buffalo Libra         <sup>(D)</sup> </li> <li> <sup>(D)</sup> Web of Science C         <sup>(D)</sup> <sup>(D)</sup> Yale U         <sup>(D)</sup> </li> </ul> | Pulp E<br>Develo<br>The ef<br>Dynan<br>The to | CM-derived macroporous scaffolds for s<br>opment of Bis-GMA-free biopolymer to<br>ffect of temperature and ionic solutes or<br>nic covalent chemistry (DCC) in dental re<br>both: An analogue for biomimetic materi | stimulation of dental-pul<br>avoid estrogenicity<br>n the fluoride release and<br>estorative materials: Impl<br>ials design and processing | Bakhtiar,<br>Jun, S. K.;<br>Madi, F.; Sowan, N<br>Thompso | H.; Pezeshki-M<br>; Cha, J. R.; Kno<br>Sidhu, S. K.; Nic<br>I.; Dobson, A.; P<br>un, V. P. | 2020<br>2020<br>2020<br>2020 | 10.10<br>10.10<br>10.10<br>10.10 |               |                                      |   |
| € P Type here to search                                                                                                    |                                               | 🤗 💻 🚈 🔺                                                                                                    |                                                                                                    |                                                           | Deskto                                                                                     | »                            |                                  | 6 ~20         | 12:31 PM<br>Saturday قا<br>9/18/2021 |   |

## کنید. $\nabla$ tab delimited کزینه tool $\rightarrow$ output styles را انتخاب کنید. $\nabla$

## **3. تمامی عناوین مقاله های یافت شده را انتخاب می کنیم (ctrl + A ).**

| EndNote 20 - My EndNote Library                                                                                                    |                                                                                                    | - 0 X                                                                                                    |
|----------------------------------------------------------------------------------------------------|----------------------------------------------------------------------------------------------------|----------------------------------------------------------------------------------------------------|
| <u>File</u> <u>E</u> dit <u>R</u> eferences <u>G</u> roups                                                                                                    | Library Tools Window Help                                                                                                    |                                                                                                    |
|                                                                                                    | Dental Materials Journal 2020                                                                                                    |                                                                                                    |
| ${\cal S}$ Sync Configuration                                                                                                    | ISBN/ISSN ~ Contains ~   + ×                                                                                                    | 🗎 Jun, 2020 #1 Summary Edit 🗙                                                                                                    |
| <ul> <li>All References 5</li> <li>A Recently Added 5</li> <li>☐ Unfiled 0</li> <li>☐ Trash 0</li> </ul>                                                                                               | And ~       Year       Contains       +       ×         And ~       Title       Contains       +       ×         Simple search       Search options ~       Search | + Attach file<br>Development of Bis-GMA-free<br>biopolymer to avoid estrogenicity                                                                       |
|                                                                                                    |                                                                                                    | S. K. Jun, J. R. Cha, J. C. Knowles, H. W. Kim,                                                                                                    |
| ✓ My Groups<br>PDental Materia 5                                                                                                    | Dental Materials Journal 2020<br>5 References                                                                                                    | J. H. Lee and H. H. Lee<br>Dent Mater 2020 Vol. 36 Issue 1 Pages                                                                                        |
| ✓ FIND FULL TEXT                                                                                                    | Title Author Vear DO                                                                                                    | Tab Delimited X Convictation X                                                                                                    |
| ∽ GROUPS SHARED BY                                                                                                    | Pulp ECM-derived macroporous scaffolds for stimulation of dental-pul Bakhtiar, H.; Pezeshki-M 2020 10.                                                             | 1(                                                                                                    |
| ONLINE SEARCH                                                                                                    | Development of Bis-GMA-free biopolymer to avoid estrogenicity Jun, S. K.; Cha, J. R.; Kno 2020 10.                                                                 | "Journal Article" "S. K. Jun; J. R. Cha; J.<br>C. Knowles; H. W. Kim; J. H. Lee; H. H. Lee"                                                             |
| <ul> <li>Library of Congress</li> </ul>                                                                                                    | The effect of temperature and ionic solutes on the fluoride release and Madi, F.; Sidhu, S. K.; Nic 2020 10.                                                       | "2020" "Development of Bis-GMA-<br>free biopolymer to avoid estrogenicity"                                                                              |
| Watl Lib of Medici 0 PubMed (NLM)                                                                                                    | Dynamic covalent chemistry (DCC) in dental restorative materials: Impl Sowan, N.; Dobson, A.; P 2020 10.                                                           | 10 "Dent Mater" 11 "157-166"                                                                                                    |
| SUNY Union Catal 0                                                                                                    | The tooth: An analogue for biomimetic materials design and processing Thompson, V. P. 2020 10.                                                                     | 1( "Jan" "" ""                                                                                                    |
| U Catalunya       0         U Illinois-Urbana       0         U Vet Med Hanno       0         Univ Buffalo Libra       0         Uveb of Science C       0         Yale U       0         more       0 |                                                                                                    | biopolymer to avoid estrogenicity" "" "1879-0097 (Electronic) 0109-5641 (Linking)" "10.1016/j.dental.2019.11.016" "" "" "" "" "" "" "" "" "" "" "" "" " |

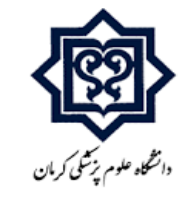

## **۴. بعد از این که عناوین مورد نظر را انتخاب کردید کلیک راست کنید و گزینه Copy Formatted Reference**

را انتخاب کنید.( همه عناوین با اطلاعات کتاب شناختی موردنظر کپی میشوند).

| EndNote 20 - My EndNote Library |           |                    |                                                 |                    |        |                   |              |                   |        |       | – a ×                                                                                       |  |  |  |  |  |
|---------------------------------|-----------|--------------------|-------------------------------------------------|--------------------|--------|-------------------|--------------|-------------------|--------|-------|---------------------------------------------------------------------------------------------|--|--|--|--|--|
| File Edit References Groups     | Library T | iools Window       | w Help                                          |                    |        |                   |              |                   |        |       |                                                                                             |  |  |  |  |  |
|                                 | Dental M  | Materials Jourr    | nal 2020                                        |                    |        |                   |              |                   |        |       |                                                                                             |  |  |  |  |  |
| ${\cal C}$ Sync Configuration   |           | ISBN/ISSN          | ~                                               | Contains           |        | ~                 |              |                   | +      | ×     | Jun, 2020 #1 Summary Edit ×                                                                 |  |  |  |  |  |
| All References 5                | And ~     | Year               | ~                                               | Contains           |        | ~                 |              |                   | +      | ×     | A                                                                                           |  |  |  |  |  |
| Recently Added 5                | And ~     | Title              | ~                                               | Contains           |        |                   |              |                   | 1+     | ×     | + Attach file                                                                               |  |  |  |  |  |
| 🗐 Unfiled 🛛 🛛 0                 |           | line               | ]                                               | Contains           |        |                   |              |                   |        |       | Development of Bis-GMA-free                                                                 |  |  |  |  |  |
| 1 Trash 0                       |           |                    |                                                 |                    | Sir    | mple search       | n Searcl     | h options ~       | Search | 1     | biopolymer to avoid estrogenicity                                                           |  |  |  |  |  |
| ✓ MY GROUPS                     |           |                    | D2                                              |                    |        |                   |              |                   |        |       | S. K. Jun, J. R. Cha, J. C. Knowles, H. W. Kim,                                             |  |  |  |  |  |
| ✓ My Groups                     | Denta     | Materials.         | Journal 2020                                    |                    |        |                   |              | (+) Q+            | 22 2   |       | J. H. Lee and H. H. Lee                                                                     |  |  |  |  |  |
| 🖾 Dental Materia 5              | 5 Refere  | ences              |                                                 |                    |        |                   |              |                   |        | No.   | Dent Mater 2020 Vol. 36 Issue 1 Pages                                                       |  |  |  |  |  |
| ✓ FIND FULL TEXT                | Title     |                    |                                                 |                    |        |                   | Author       |                   | Year   | DOI   | 157-166 ~                                                                                   |  |  |  |  |  |
|                                 |           |                    | New Reference                                   |                    | Ctrl+N | C. and the second |              |                   | 0000   | 10.4  | Tab Delimited V Copy citation V                                                             |  |  |  |  |  |
| V GROUPS SHARED BT              | Pulp EC   | M-derived i        | Edit Keterence<br>Copy References 7             | Го                 | Ctrl+E | lental-pul        | . Bakhtiar,  | H.; Pezeshki-M    | 2020   | 10.10 | "Journal Articla" S.K. Jung J. P. Chard                                                     |  |  |  |  |  |
| V ONLINE SEARCH                 | Develo    | pment of Bi        | Copy Formatted Reference Ct<br>E-mail Reference |                    | Ctrl+K | icity             | Jun, S. K.   | Cha, J. R.; Kno   | 2020   | 10.10 | "Journal Article" "S. K. Jun; J. R. Cna; J.<br>C. Knowles; H. W. Kim; J. H. Lee; H. H. Lee" |  |  |  |  |  |
| Cornell U                       | The eff   | The effect of temp |                                                 |                    |        | lease and         | Madi E       | Sidbu S.K. Nic    | 2020   | 10.10 | "2020" "Development of Bis-GMA-                                                             |  |  |  |  |  |
| Library of Congress             | meren     | ectortemp          | Move References t                               | to Trash           |        | lease and .       | Witten, Tay. | Siana, S. K., Mit | 2020   | 10.1  | free biopolymer to avoid estrogenicity"                                                     |  |  |  |  |  |
| What Lib of Medici              | Dynam     | ic covalent (      | Add References To                               | )<br>Frans Carrier | ort-D  | rials: Impl.      | Sowan, N     | ; Dobson, A.; P   | 2020   | 10.10 | "36" "" "1" "157-166"                                                                       |  |  |  |  |  |
| PubMed (NLM) 0                  | The too   | oth: An anal       | Cut                                             | is from Gloup      | Cui+D  | processing        | Thompso      | n, V. P.          | 2020   | 10.10 | ··· ·· ·· ·· ·· ·· ·· ·· ··· ·· ·· ·· ·                                                     |  |  |  |  |  |
| SUNY Union Catal 0              |           |                    | Copy                                            |                    |        |                   |              |                   |        |       | "Jan" "Jan" "Development of Bis-GMA-free                                                    |  |  |  |  |  |
| Catalunya                       |           |                    | Paste                                           |                    |        |                   |              |                   |        |       | biopolymer to avoid estrogenicity" ""                                                       |  |  |  |  |  |
| U Vet Med Hanno                 |           |                    | Find Full Text                                  |                    |        |                   |              |                   |        |       | "1879-0097 (Electronic)                                                                     |  |  |  |  |  |
| Buniv Buffalo Libra             |           |                    | Authenticate                                    |                    |        |                   |              |                   |        |       | "10.1016/j.dental.2019.11.016"                                                              |  |  |  |  |  |
| Web of Science C 0              |           |                    | Find Reference Up                               | idates             |        |                   |              |                   |        |       |                                                                                             |  |  |  |  |  |
| @Vale II 0                      |           |                    | OpenURL Link                                    |                    |        |                   |              |                   |        |       | "" "31791739" "" ""                                                                         |  |  |  |  |  |
| more                            |           |                    | Open URL                                        |                    |        |                   |              |                   |        |       | "Adult                                                                                      |  |  |  |  |  |
| morem                           |           |                    | Mark as Read                                    |                    |        |                   |              |                   |        |       | Biopolymers                                                                                 |  |  |  |  |  |
|                                 |           |                    | Mark as Unread                                  |                    |        |                   |              |                   |        |       | Child                                                                                       |  |  |  |  |  |
|                                 | <         |                    | Rating                                          |                    | >      |                   |              |                   |        | >     | Composite Resins 🗸 🗸                                                                        |  |  |  |  |  |
| P Type here to search           |           |                    | 9 📃                                             | ×                  | EN     |                   |              | Deskt             | op »   |       | 12:35 PM<br>同へ 空 (4)) Li Səturdəy 다<br>9/18/2021                                            |  |  |  |  |  |

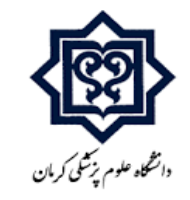

# **۵. یک فایل اکسل خام بازکنید**.

| <del>5</del> . | d - 🖶 =         |          |          |           |         |        |             |        |         |              | Book!  | - Escel        |                                       |        |             |                 |       | رگن       | 📕 ماتوه بدي |         | -          | 0             | ×     |
|----------------|-----------------|----------|----------|-----------|---------|--------|-------------|--------|---------|--------------|--------|----------------|---------------------------------------|--------|-------------|-----------------|-------|-----------|-------------|---------|------------|---------------|-------|
| File           | Home Inser      | t Paga   | a Layout | Formula   | is Data | Revie  | v View      | He     | lp .    | Q Tell       | me whi | at you want ti | o do                                  |        |             |                 |       |           |             |         |            | 🖻 Sha         | eù-   |
| 23             | § Cut           | Calibri  |          | + 11 +    | 6.5     | = = 12 | 2-          | H -    | 20 Whi  | ag Text      |        | General        | +                                     |        |             | 5 1             | ****  | 3× 1      | Σ           | AutoSum | - 6-       | Q             |       |
| Paste          | ≧Copy +         | 0. P     | ROATE    | 1.1.12    |         |        |             |        | -       |              |        | 5 - 00         |                                       | Conde  | tional Form | at as Cell      | Inset | Delete Fo | mat 💵       | Fil -   | Sort &     | Find &        |       |
|                | Format Painter  | 0        | # ~ 10   | 100010460 | -       |        | 1.000 1.000 |        | Sed Mit | nge ox Liens | 5 A    | - 4 - 70 - 70  |                                       | Format | ting ~ Tabl | eini Stylesin   |       | *         | 91 🕈        | Clear~  | Filter ~ 5 | select.~      |       |
| CB             | plooard Ta      | 65       | Pan      | E.        | na):    |        | A           | greent |         |              | - 12   | Numb           | u) 3                                  | 9) .   | Styles      |                 |       | Cells     |             | t.      | ting       |               | A     |
| A2             |                 | 192 S    | f=       |           |         |        |             |        |         |              |        |                |                                       |        |             |                 |       |           |             |         |            |               | *     |
| A A            | 8               | c        | D        | Ε         | Ŧ       | G      | н           | 1 0    | 10      | 3.           | к      | L.             | м                                     | N      | 0           | p               | ۵     | R         | s           | Ť       | 0          | 1 ×           |       |
| 1              |                 |          |          | -         |         |        | -           |        |         |              |        |                |                                       |        | -           |                 |       | -         | -           |         |            |               |       |
| 2              | -               |          |          |           |         | 1      |             |        |         |              |        |                |                                       |        | 1           |                 |       |           | 1           | 1       |            | _             |       |
| 3              |                 |          |          |           | -       |        |             | -      | -       |              |        | _              | · · · · · · · · · · · · · · · · · · · |        |             | · · · · · · · · |       |           |             | _       |            | _             | -     |
| 4              |                 |          |          |           |         |        |             | -      | _       |              |        |                |                                       |        |             |                 |       |           |             |         |            | _             | -     |
| 2              | _               |          |          |           |         |        |             |        | -       |              |        |                |                                       |        |             |                 |       |           |             |         |            |               |       |
| 7              |                 |          |          |           |         |        |             | -      | -       |              |        |                |                                       |        |             |                 |       |           |             | -       | +          | +             | -     |
| 8              |                 |          |          |           |         | -      | -           | -      |         |              |        |                |                                       |        | -           |                 |       | -         | -           | -       |            |               | -     |
| 0              | _               |          |          |           |         |        | -           | -      |         |              |        |                |                                       |        | -           |                 |       | -         |             |         |            |               |       |
| 501            |                 |          |          |           |         |        |             |        | -       |              |        |                |                                       |        |             |                 |       |           |             |         |            |               |       |
| 11             |                 |          |          |           |         |        |             |        |         |              |        |                |                                       |        |             |                 |       |           |             |         |            |               | -     |
| 12             |                 |          |          |           |         |        |             |        |         |              |        |                |                                       |        |             |                 |       |           |             |         |            |               |       |
| 13             |                 |          |          |           |         |        |             |        |         |              |        |                |                                       |        |             |                 |       |           |             |         |            |               |       |
| 14             |                 |          |          |           |         | 1      |             |        |         |              |        |                |                                       |        | 1           | 1               |       |           |             |         |            |               |       |
| 15             |                 |          |          |           |         |        |             |        |         |              |        |                |                                       |        |             |                 |       |           |             |         |            |               |       |
| 16             |                 |          |          |           |         |        |             |        |         |              |        |                |                                       |        |             |                 |       |           |             |         |            |               |       |
| 17             |                 |          |          |           |         |        |             |        |         |              |        |                |                                       |        |             |                 |       |           |             |         |            |               |       |
| 18             |                 |          |          |           |         |        |             |        |         |              |        |                |                                       |        |             |                 |       |           |             |         |            |               |       |
| 19             |                 |          |          |           |         |        |             |        |         |              |        |                |                                       |        |             |                 |       |           |             |         |            |               |       |
| 20             |                 |          |          |           |         |        |             |        |         |              |        |                |                                       |        |             |                 |       |           |             |         |            |               | _     |
| 21             |                 |          |          |           |         |        |             |        |         |              |        |                |                                       |        |             |                 |       |           |             |         |            | _             | -     |
| 22             |                 |          |          |           | 1       |        |             |        |         |              |        |                |                                       |        | -           | 1               |       |           | 1           |         | -          | _             | -     |
| 23             |                 |          |          |           | -       |        | -           | -      |         |              |        |                |                                       |        | -           |                 |       |           | -           |         |            | -             | -     |
| 24             | _               |          |          |           |         |        |             | -      | _       |              |        |                |                                       |        | _           |                 |       |           |             | -       |            | _             | -     |
| 25             |                 |          |          |           |         |        |             | -      |         |              |        | -              |                                       |        | -           |                 |       |           |             |         |            |               |       |
| 25             |                 |          |          |           |         |        |             | -      |         |              |        |                |                                       |        |             |                 |       |           |             | -       |            |               |       |
| 25             | _               |          |          |           |         |        | -           | -      | -       |              |        |                |                                       |        | _           |                 |       | -         | -           | -       |            |               | - 4   |
| 28             | 1.11            | 1        |          | 1         |         | 1      | 1           | _      | _       |              |        |                |                                       |        |             |                 |       |           | 1           | 1       | -          | -             |       |
| Ready          | Sheets          | ()       |          |           |         |        |             |        |         |              |        |                |                                       | 1.1.1  |             |                 |       | H         | 100         | m)      |            |               | 100%6 |
|                |                 |          |          |           | 1.0     | -      | -           | -      |         | -            | _      |                |                                       | _      |             | W.              |       | - 40      |             | -       | 1245       | DM            |       |
| <b>H</b>       | , P Type here t | o search |          |           |         |        | 1           | N.     |         | 27           |        |                |                                       |        | Desktop     |                 |       |           |             | 90 40 B | Satur      | лау ⊑<br>жизт | ב     |

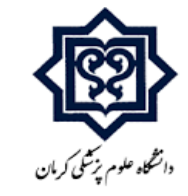

# 6. ودر سلول A2 کلیک راست و pasteکنید.( تمامی اطلاعات کتابشناختی مقاله ها به صورت مرتب در این فایل وارد می شوند).

| • ৵ ৵         | <b>.</b>     |                |                |                |        |          |          | В             | ook1 - | Excel       |               |                 |                           |                           |             | شهرکی       | 🔍 غائزه | <b>E</b>  |                   | o ×         |
|---------------|--------------|----------------|----------------|----------------|--------|----------|----------|---------------|--------|-------------|---------------|-----------------|---------------------------|---------------------------|-------------|-------------|---------|-----------|-------------------|-------------|
| File Hon      | ne Insert    | Page Layo      | out Formul     | as Data        | Review | View     | Help     | 🖓 Tell mi     | e what | you want to | o do          |                 |                           |                           |             |             |         |           |                   | 🛆 Share     |
| Cut           |              | Calibri        | * 11 *         | A* A*          | = =    | 8/ × 19  | r ∽ ab w | rap Text      |        | General     |               |                 |                           |                           |             | *           |         | AutoSum ~ | <b>₽</b> ▼        | 2           |
| Paste Service | mat Painter  | B I <u>U</u> - | 10 - 🖄         | • <u>A</u> • I | = = =  | <u>e</u> | ШМ       | erge & Center | * {    | \$ - %      | 58 <b>3</b> 8 | Condi<br>Format | tional Form<br>ting × Tab | natas Cell<br>le≃ Styles⇒ | Insert      | Delete Form | at 🦉    | Clear ~   | Sort & Filter × S | Find &      |
| Clipboar      | rd 🛛         |                | Font           | r <u>s</u>     |        | Alig     | nment    |               | 15     | Numb        | er F          | 5               | Styles                    |                           |             | Cells       |         | Ed        | ting              | _           |
| A2            | - 1 ×        | √ fx           | Journal Artic  | le             |        |          |          |               |        |             |               |                 |                           |                           |             |             |         |           |                   | ~           |
| A             | 8            | C D            | E              | F              | G      | н        | 1        | J             | к      | L L         | M             | N               | 0                         | р                         | 0           | R           | S       | т         | U                 | V P         |
| 1             |              |                |                |                |        |          |          |               |        |             |               |                 |                           |                           |             |             |         |           |                   |             |
| 2 Journal Ar  | H. Bakhtia   | 2020 Pulp I    | ECM-derived r  | n Dent Mate    | r      |          | 36       |               | 1      | 76-87       |               |                 |                           | *****                     | Jan         |             |         | Pulp ECM  | -derived          | m 1879-     |
| 3 Journal Ar  | S. K. Jun; J | 2020 Devel     | lopment of Bis | Dent Mate      | r      |          | 36       |               | 1      | 157-166     |               |                 |                           | **********                | Jan         |             |         | Develop   | nent of B         | IS-1879-    |
| 5 Journal Ar  | N Sowan:     | 2020 The e     | mic covalent c | h Dent Mate    | r.     |          | 30       |               | 1      | 53-59       |               |                 |                           | ****                      | Jan         |             |         | Dynamici  | tor temp          | ch 1879-    |
| 6 Journal Ar  | V.P.Thon     | 2020 The to    | ooth: An analo | Dent Mate      | r      |          | 36       |               | 1      | 25-42       |               |                 |                           |                           | Jan         |             |         | The tooth | : An anal         | of 1879-    |
| 7             |              |                |                |                |        |          |          |               |        |             |               |                 |                           |                           |             |             |         |           |                   | n (Ctrl) -  |
| 8             |              |                |                |                |        |          |          |               |        |             |               |                 |                           |                           |             |             |         |           |                   |             |
| 9             |              |                |                |                |        |          |          |               |        |             |               |                 |                           |                           |             |             |         |           |                   |             |
| 10            |              |                |                |                |        |          |          |               |        |             |               |                 |                           |                           |             |             |         |           |                   |             |
| 11            |              |                |                |                |        |          |          |               |        |             |               |                 | -                         |                           |             |             |         |           |                   |             |
| 12            |              |                |                |                |        |          |          |               |        |             |               |                 |                           |                           |             |             |         |           |                   |             |
| 14            |              |                |                |                |        |          |          |               |        |             |               |                 |                           |                           |             |             |         |           |                   |             |
| 15            |              |                |                |                |        |          |          |               |        |             |               |                 |                           |                           |             |             |         |           |                   |             |
| 16            |              |                |                |                |        |          |          |               |        |             |               |                 |                           |                           |             |             |         |           |                   |             |
| 17            |              |                |                |                |        |          |          |               |        |             |               |                 |                           |                           |             |             |         |           |                   |             |
| 18            |              |                |                |                |        |          |          |               |        |             |               |                 |                           |                           |             |             |         |           |                   | _           |
| 19            |              |                |                |                |        |          |          |               |        |             |               |                 |                           |                           |             |             |         |           |                   |             |
| 20            | 1            |                |                |                |        | ]        |          |               |        |             | 1             |                 |                           |                           |             |             |         |           |                   |             |
| 21            |              |                |                |                |        |          |          |               |        |             |               |                 |                           |                           |             |             |         |           |                   |             |
| 22            |              |                |                |                |        |          |          |               |        |             |               |                 |                           |                           |             |             |         |           |                   |             |
| 24            |              |                |                |                |        |          |          |               |        |             |               |                 |                           |                           |             |             |         |           |                   |             |
| 25            |              |                |                |                |        |          |          |               |        |             |               |                 |                           |                           |             |             |         |           |                   |             |
| 26            |              |                |                |                |        |          |          |               |        |             |               |                 |                           |                           |             |             |         |           |                   |             |
| 27            |              |                |                |                |        |          |          |               |        |             |               |                 |                           |                           |             |             |         |           |                   |             |
| 28            |              | -              |                |                |        |          |          |               |        |             |               |                 |                           |                           |             | 1           |         |           |                   |             |
| - X. K.       | Sheet1       | $( \div )$     |                |                |        |          |          |               |        |             |               |                 |                           |                           |             |             |         |           |                   |             |
| Ready         |              |                |                |                |        |          |          | 14 m          |        | _           | A             | verage: 635     | 56083.76 C                | ount: 96 Si               | um: 1589020 | 194 🖽       |         | <u> </u>  | - 1               |             |
| E 21          | Type here to | search         |                | II.            | 0      |          |          | <u> </u>      |        |             |               |                 | Deskto                    | »<br>P                    |             | 0           | D ^ 9   | ⊒ ¢v∣ נ   | 12:45<br>Sature   | PM<br>Jay 💭 |

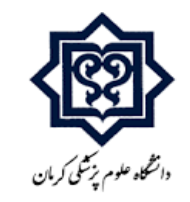

# **۷.درنهایت براساس فایل sample excel فایل خروجی به دست آمده را اصلاح می کنیم.**

| 5     | • @`                 | <b>.</b> -  |                 |                  |                         |                       |           |                      |                            |                      | final                     | jkmu - Ex  | :el                                    |                                        |                                 |                 |               |                 | مائزه شهرکی |                        | -         | ð         | ×        |
|-------|----------------------|-------------|-----------------|------------------|-------------------------|-----------------------|-----------|----------------------|----------------------------|----------------------|---------------------------|------------|----------------------------------------|----------------------------------------|---------------------------------|-----------------|---------------|-----------------|-------------|------------------------|-----------|-----------|----------|
| File  | Horr                 | ne Inser    | t Pag           | e Layout         | Form                    | ulas Da               | ata F     | Review               | View                       | Help                 | 💡 Tell me                 | what you   | want to do                             | )                                      |                                 |                 |               |                 |             |                        |           | 🖻 Shar    | re       |
| Norma | al Page Br<br>Previe | reak Page   | Custom<br>Views | Ruler            | ✓ Fo                    | ormula Bar<br>eadings | Zoom      | 100% Z<br>Zoom       | coom to<br>election        | New Arra<br>Window A | inge Freeze<br>II Panes ~ | Split Hide | EC View<br>ED Syn<br>E E Res<br>Window | w Side by S<br>Ichronous<br>Set Windov | Side<br>Scrolling<br>w Positior | Switc<br>Window | h Macros      |                 |             |                        |           |           | <u>^</u> |
| F1    |                      | •] : [ ×    |                 | f <sub>x</sub> d | c.iournal               | issue                 |           | 20011                |                            |                      |                           |            | , , , , , , , , , , , , , , , , , , ,  |                                        |                                 |                 | macros        |                 |             |                        |           |           | ~        |
|       |                      |             |                 |                  | -                       | -                     | _         | _                    |                            |                      |                           |            |                                        |                                        |                                 |                 | -             | -               |             | -                      |           | -         |          |
|       | 4 . 1                | B           | C               |                  | D                       | E                     | F         | G                    | Н                          |                      | J                         | K          | L                                      | M                                      | N                               | 0               | P             | Q               |             | R                      |           | S         |          |
|       | ac.iden              | tifier.othe | r ac.journ      | al.title d       | ic.journ <mark>o</mark> | ic.journald           | c.date.is | ac.title             | ac.contr                   | ib ac.aescri         | p ac.subjec               | ac.type    | ac.ident                               | IT ac.tris                             | ac.iastp                        | ac.conten       | ac.identifier | IIIn dc.languag | e dc.tree   | (                      | collectio | <u>)n</u> |          |
| 2 +   | 4476_1               | 1478007279  | Journal         | Kerman           | 1                       | 5                     | 1993      | Epidemi              | ol H Eskan                 | da inis cros         | s-Epidemio                | Original   | Article                                | 10                                     | 11                              | Wetadata        | http://jkmu.  | kmi English     | Journal     | Kerman Un              | (Kmu/11   | 2016      | -        |
| 3 +   | 4476_1               | 1478007420  | . Journal       | Kerman           | 1                       | 5                     | 1993      | Diagnos              | s IVI Jangn                | or A total           | cancer par                | Original   | Article                                | 12                                     | 1/                              | Wetadata        | nttp://jkmu.  | kmi English     | Journal     | kerman Un              | (Kmu/11.  | 2016      | -        |
| 4 +   | 4476_1               | 1478007559  | Journal         | Kerman           | 1                       | 5                     | 1993      | Necrotiz             | ir W.H Dae<br>ti V.Kalafil | I The feet           | r Enterocol<br>Tardiua di | Original   | Article                                | 18                                     | 23                              | Metadata        | http://jkmu.  | kmi English     | Journal     | Kerman Un<br>Kerman Un | (KMU/11   | 2010      | -        |
| 5 +   | 4470_1               | 1478007000  | Lournal         | Kerman           | 1                       | 5                     | 1993      | An inves             | f D Niknai                 | f The focu           | s fardive d               | Original   | Article<br>Article                     | 24                                     | 29                              | Motodata        | http://jkmu.  | kmi English     | Journal     | Kerman Un<br>Korman Un | ikmu/11   | 2010      | -        |
| 7 1   | 4470_1               | 1470007707  | Journal         | Kerman           | 1                       | 5                     | 1993      | A critical           |                            | ns visceral          | Nerman p                  | Original   | uticle                                 | 20                                     | 37                              | Motodata        | http://jkmu.  | km English      | Journal     | Kerman Un              | is kmu/11 | 2010      | -        |
| 0 1   | 4470_1               | 1470007000  | Journal         | Kerman           | 1                       | 5                     | 1993      | Suporfio             |                            |                      | Scaphora                  | Case Bon   | ort                                    | 30                                     | 4.5                             | Motodata        | http://jkmu   | km English      | Journal     | Kerman Un              | ikmu/11   | 2010      | -        |
| 0 1   | 4470_1               | 1470007303  | Lournal         | Kerman           | 1                       | 5                     | 1995      | Soonhoo              |                            | ns Coophoor          | Scaphoid                  | Case Rep   | ort                                    | 40                                     | 49                              | Motodata        | http://jkmu   | km English      | Journal     | Kerman Un              | ikmu/11   | 2010      | -        |
| 9 T   | 4470_1               | 1470006077  | . Journal       | Kerman           | 1                       | 2                     | 1993      | Zinc and             | a A D Eok                  | as scapnoca<br>al    | Dituriosis                | Original   | urticlo                                | 47                                     | 52                              | Motodata        | http://jkmu.  | km English      | Journal     | Kerman Un              | is kmu/11 | 2010      | -        |
| 10 +  | 4475_1               | 1478006017  | Journal         | Kerman           | 1                       | 2                     | 1994      | Zinc and             | CA.R Feki                  | il<br>ile            | Drenches                  | Original   | Article                                |                                        | 57                              | Metadata        | http://jkmu.  | kmi English     | Journal     | Kerman Un              | i kmax/11 | 2010      | -        |
| 12 1  | 4475_1               | 1478006210  | Journal         | Kerman           | 1                       | 2                     | 1994      | Dorsona              |                            |                      | Alonacia                  | Original   | Article<br>Article                     | 28                                     | 70                              | Motodata        | http://jkmu.  | kmi English     | Journal     | Kerman Un<br>Korman Un | ikmu/11   | 2010      | -        |
| 12 1  | 4475_1               | 1470000323  | Journal         | Kerman           | 1                       | 2                     | 1994      | Persona<br>Dirth coc | N Nikiwa                   | el Trimoni           | Dirth coop                | Original   | uticle                                 | 71                                     | 70                              | Motodata        | http://jkmu.  | km English      | Journal     | Kerman Un              | ikmu/11   | 2010      | -        |
| 13 +  | 4475_1               | 1478000473  | Journal         | Kerman           | 1                       | 2                     | 1994      | The see              | C TINIKIYA                 | n Primary            | Birth space               | Original   | Article                                | 71                                     | /0                              | Metadata        | http://jkmu.  | kmi English     | Journal     | Kerman Un              | i kmax/11 | 2010      | -        |
| 14 +  | 4475_1               | 1478000091  | . Journal       | Kerman           | 1                       | 2                     | 1994      | The asso             | CIS Darvis                 | n- to                | demograp                  | Original   | Article                                | 79                                     | 84                              | Metadata        | http://jkmu.  | kmi English     | Journal     | kerman un              | Kmu/11    | 2010      | -        |
| 15 +  | 4475_1               | 1478006779  | Journal         | Kerman           | 1                       | 2                     | 1994      | Study of             | S IVI Rezva                | ini in order         | copper[]                  | Original   | Article                                | 84                                     | 8/                              | Metadata        | http://jkmu.  | kmi English     | Journal     | kerman Un              | Kmu/11    | 2010      | -        |
| 10 +  | 4475_                | 1478006885  | Journal         | Kerman           | 1                       | 2                     | 1994      | Correlat             | IO H ESKan                 | da i nere is         | nead inju                 | Original / | Article                                | 88                                     | 92                              | Wetadata        | http://jkmu.  | kmi English     | Journal     | kerman Un              | (Kmu/11.  | 2016      | -        |
| 10 +  | 4475_1               | 1478006971  | . Journal       | Kerman           | 1                       | 2                     | 1994      | Tissue b             | юн мајаті                  | pc<br>Descusion      | BIOOD TION                | Original   | Article                                | 93                                     | 98                              | Wetadata        | http://jkmu.  | kmi English     | Journal     | Kerman Un              | (Kmu/11   | 2016      | -        |
| 18 +  | 4474                 | 1478004974  | Journal         | Kerman           | 1                       | 3                     | 1994      | Prevaler             | снојај                     | Prevalen             | Diambas                   | Original   | Article                                | 103                                    | 107                             | Metadata        | http://jkmu.  | kmi English     | Journal     | kerman Un              | Kmu/11    | 2010      | -        |
| 19 +  | 4474_                | 1478005058  | Journal         | Kerman           | 1                       | 2                     | 1994      | The pres             |                            |                      | Campulah                  | Original   | Article                                | 108                                    | 113                             | Metadata        | http://jkmu.  | kmi English     | Journal     | Kerman Un              | i kmax/11 | 2010      | -        |
| 20 +  | 4474                 | 1478005184  | . Journal       | Kerman           | 1                       | 3                     | 1994      | The prev             | a i Kasne                  | ul                   | Campyion                  | Onginar    | Article                                | 114                                    | 119                             | wetadata        | nttp://jkmu.  | kmiengilsn      | Journal     | kerman un              | (kmu/11   | 2010      | -        |
| 21    |                      |             |                 |                  |                         |                       |           |                      |                            |                      |                           |            |                                        |                                        |                                 |                 |               |                 |             |                        |           |           | -        |
| 22    |                      |             |                 |                  |                         |                       |           |                      |                            |                      |                           |            |                                        | _                                      |                                 |                 |               |                 |             |                        |           |           | -        |
| 23    |                      |             |                 |                  |                         |                       |           |                      |                            |                      |                           |            |                                        |                                        |                                 |                 |               |                 |             |                        |           |           | -        |
| 24    |                      |             |                 |                  |                         |                       |           |                      |                            |                      |                           |            |                                        |                                        |                                 |                 |               |                 |             |                        |           |           | -        |
| 25    |                      |             |                 |                  |                         |                       |           |                      |                            |                      |                           |            |                                        |                                        |                                 |                 |               |                 |             |                        |           |           | -        |
| 20    |                      |             |                 |                  |                         |                       |           |                      |                            |                      |                           |            |                                        |                                        |                                 |                 |               |                 |             |                        |           |           | -        |
| 28    |                      |             | _               |                  |                         |                       |           |                      |                            |                      |                           |            |                                        |                                        |                                 |                 |               |                 |             |                        | +         |           | -        |
| 4     | •                    | final jkn   | nu              | <b>+</b>         |                         |                       |           |                      |                            |                      |                           |            |                                        |                                        | 4                               |                 |               |                 |             |                        |           |           |          |
| Ready |                      |             |                 |                  |                         |                       |           |                      |                            |                      |                           |            |                                        |                                        |                                 |                 |               |                 | <b>H</b>    | 四                      | -         | + 1       | 00%      |
| ready |                      |             |                 |                  |                         |                       |           |                      | _                          |                      |                           |            |                                        |                                        |                                 |                 |               | _               |             |                        | -         |           |          |

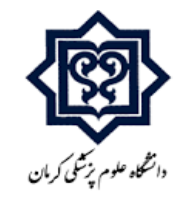

### \*\*\* آیتم های اطلاعات کتابشناختی که در فایل اکسل موردنیاز است درجدول زیرذکرشده است:

| dc.identifier.doi   | dc.journal.volume  | dc.subject.keywords     | dc.contributor.author | dc.fristpage | dc.tree        |
|---------------------|--------------------|-------------------------|-----------------------|--------------|----------------|
|                     |                    |                         |                       |              |                |
| dc.journal.title    | dc.identifier.link | dc.date.issued          | dc.language           | dc.lastpage  | dc.title       |
|                     |                    |                         |                       |              |                |
| dc.identifier.other | dc.journal.issue   | dc.description.abstract | dc.type               | collection   | dc.contenttype |
|                     |                    |                         |                       |              |                |

\*\*\* ازجمله نکاتی که در فایل اکسل باید مورد توجه باشد ودرصوت نیاز اصلاح شود:

.اسامی نویسندگان(author) وموضوعهای اصلی درستون (subject keyword) که معمولا در خروجی بدون علامت یا با نقطه ویرگول ز از هم جداشده اند باید با علامت پایپ || جایگزین شود.

.برای مقاله ها در ستون content type باید عبارت Metadata Only نوشته شود.

.برای مقاله ها در ستونdc.type باید عبارت Original Article نوشته شود.

.علامتهای اضافی شامل \*، #، & وغیرہ باید از موارد ذکرشدہ در ستون subject keyword پاک شوند.

.درقسمت زبان یا language برای همه بایدEnglish ثبت شود.

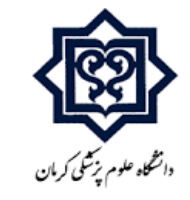

# .برای تشخیص و تفکیک جزئیات حاصل از خروجی اکسل می توانید از endnote درقسمت edit برای شناخت اطلاعات هر مقاله استفاده کنید.

### (طبق تصوير زير)

| EndNote 20 - My EndNote Library 2          | 20        |             |                |          |         |                |                                    |                          |                 | - 0 ×                                        |
|--------------------------------------------|-----------|-------------|----------------|----------|---------|----------------|------------------------------------|--------------------------|-----------------|----------------------------------------------|
| File Edit References Groups                | Library T | ools Windov | v Help         |          |         |                |                                    |                          |                 |                                              |
|                                            | montaja   | ab          |                |          |         |                |                                    |                          |                 |                                              |
| ${\mathcal S}$ Sync Configuration          | 8         | ISBN/ISSN   | Ŷ              | Contains |         | ~              |                                    | + ×                      | 🗎 Bal, 2020 #4  | Summary Edit ×                               |
| All References 4                           | And ~     | Year        | ×              | Contains |         | ~              |                                    | + ×                      | B / U X' X      | Q                                            |
| A Recently Added 0                         | And ~     | Title       | ~              | Contains |         | ~              |                                    | + ×                      |                 | ~                                            |
| IIII IIII IIII IIII IIII IIII IIII II      |           |             |                |          | Si      | mple search    | Search options ×                   | Search                   | Reference Type  | Journal Article 🖌                            |
| ✓ MY GROUPS                                |           |             |                |          |         |                | Comments of Annalytics and and the |                          | Author          | Balbinot, G. S.                              |
| ✓ My Groups                                | monta     | ijab        |                |          |         |                | 自名                                 | +222                     |                 | Nunes, J. S.                                 |
| 🖻 montajab 4                               | 4 Refere  | ences       |                |          |         |                |                                    |                          |                 | Visioli, F.<br>Collares, F. M.               |
| ✓ FIND FULL TEXT                           | Publis    | her         | URL            | Editio   | on ł    | Keywords       | Abstract                           |                          | Vear            | 2020                                         |
| ✓ GROUPS SHARED BY                         |           |             | https://www.n  | сы 2019  | /12/ *  | *Calcium       | OBJECTIVE: The aim of              | of this study is to pro- | fedr            | 2020                                         |
| ✓ ONLINE SEARCH                            |           |             | https://www.n  | cbi 2019 | /12/ *  | "Dental Bondi. | . OBJECTIVE: To modify             | y a universal dentine .  | Title           | Synthesis of sol-gel<br>derived calcium      |
| Cornell U 0                                |           |             | https://www.p  | chi 2019 | /12/    | Adult          |                                    | hicphonol A chycidyl     |                 | silicate particles                           |
| Library of Congress 0 NatU is of Medicia 0 |           |             | https://www.h  | CDI 2013 | / 12/ / | HUUR           | Objective. Although                | Displicitor A-grycidyi   |                 | of a bioactive                               |
| PubMed (NLM) 0                             |           |             | https://www.ne | cbi 2019 | /12/ /  | Apatites       | OBJECTIVE: To invest               | igate crystallinity and  |                 | endodontic cement                            |
| SUNY Union Catal 0                         |           |             |                |          |         |                |                                    |                          | Journal         | Dent Mater                                   |
| 🕲 U Catalunya o                            |           |             |                |          |         |                |                                    |                          | Volume          | 36                                           |
| U Illinois-Urbana 0                        |           |             |                |          |         |                |                                    |                          | Part/Supplement |                                              |
| Univ Buffalo Libra 0                       |           |             |                |          |         |                |                                    |                          | PartySupprement |                                              |
| Web of Science C 0                         |           |             |                |          |         |                |                                    |                          | Issue           | 1                                            |
| Yale U 0                                   |           |             |                |          |         |                |                                    |                          | Pages           | 135-144                                      |
| more                                       |           |             |                |          |         |                |                                    |                          | Start Page      |                                              |
|                                            |           |             |                |          |         |                |                                    |                          | Frents          |                                              |
|                                            | <         | _           |                |          |         | _              |                                    | >                        | Errata          |                                              |
| ・ ア Type here to search                    |           |             | <u> </u>       | × ×      | EN      |                | D                                  | sktop                    |                 | 8:22 AM<br>(か) ENG Wednesday ロー<br>9/22/2021 |

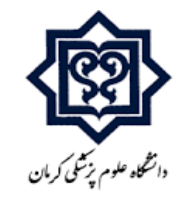

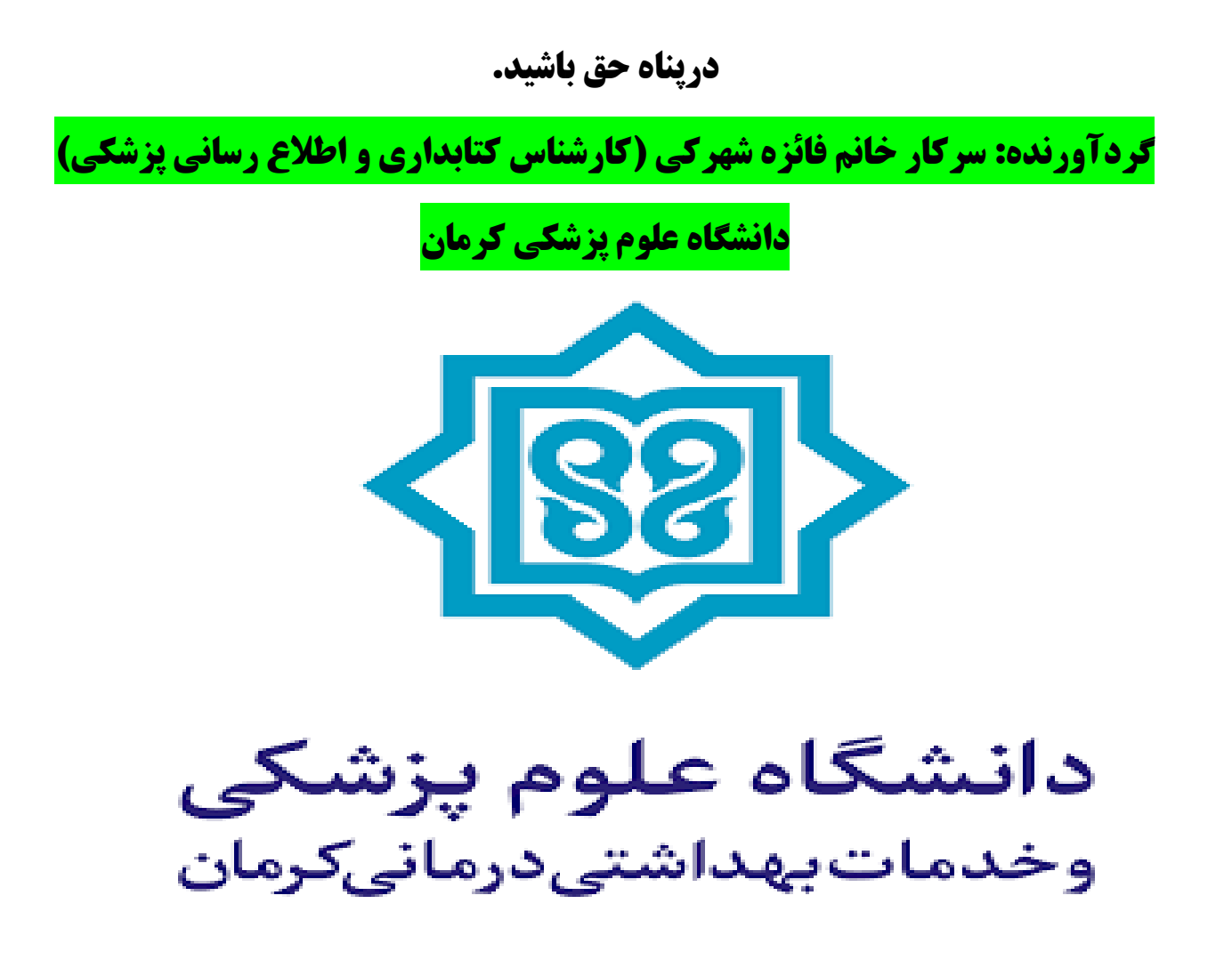